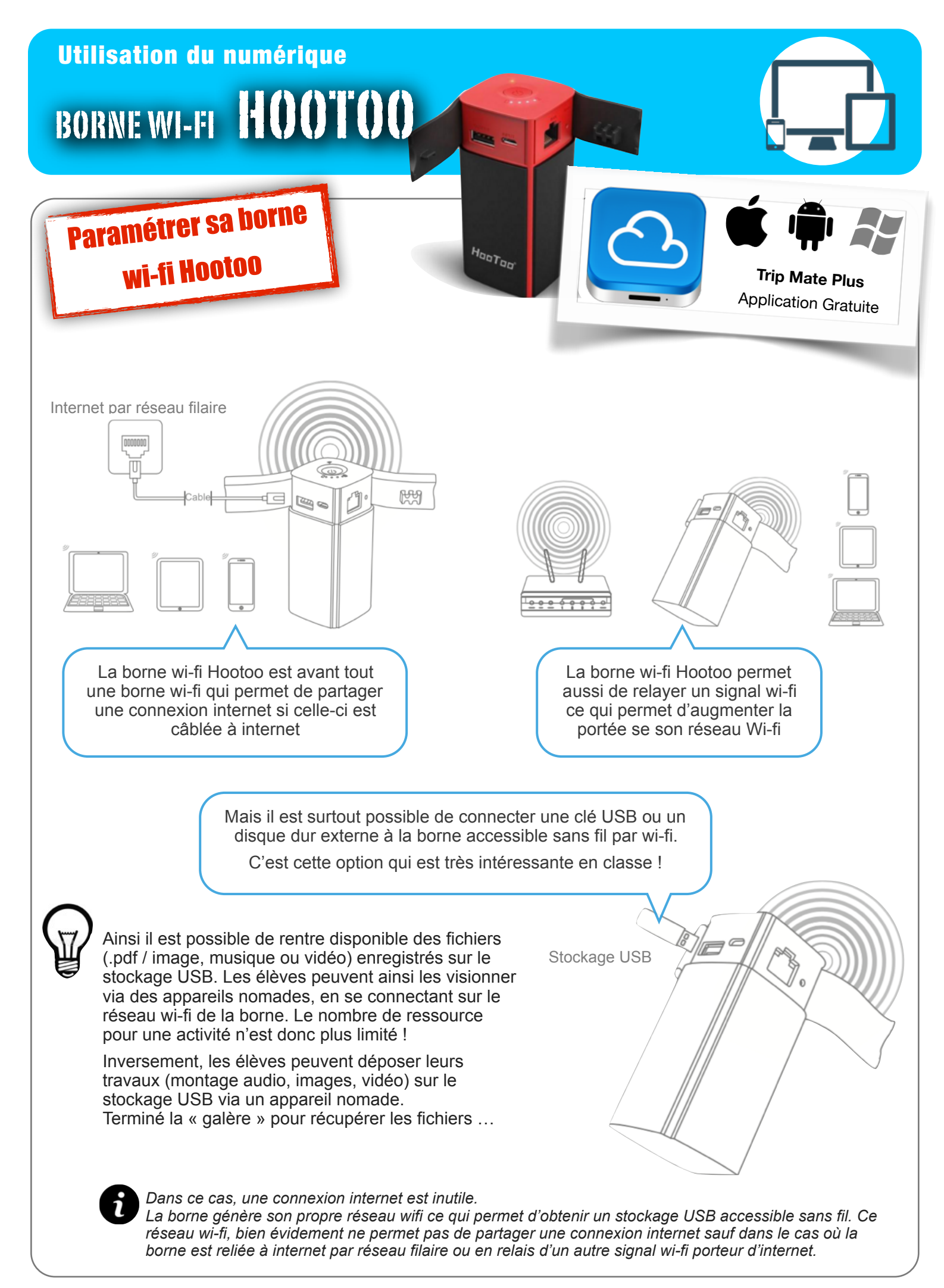

|                                                                                                    | Scharger l'application 1                   |                                 |                                     | iPad ♥<br>Réglages                                  |                                                      |                                                  |                                     | 21:20<br>Wi-Fi                                     |                                                      |                                                   |                                     |               | 51 % 🗩    |
|----------------------------------------------------------------------------------------------------|--------------------------------------------|---------------------------------|-------------------------------------|-----------------------------------------------------|------------------------------------------------------|--------------------------------------------------|-------------------------------------|----------------------------------------------------|------------------------------------------------------|---------------------------------------------------|-------------------------------------|---------------|-----------|
|                                                                                                    |                                            | $\mathbf{\mathbf{\mathcal{S}}}$ | Blu                                 | uetooth                                             |                                                      | No                                               | on                                  | Wi<br>✓ Tri                                        | -Fi<br>pMateSit                                      | th-76CC                                           |                                     | •             | ♥ ♥ (1)   |
|                                                                                                    |                                            |                                 |                                     |                                                     |                                                      | 4.000                                            | ular                                | Acc                                                | ès au résea                                          | au « TripMate                                     | Sith-76CC                           | •:            | Poloindro |
| Allumer I<br>appuyan<br>sur le bo                                                                                                    | a borne en<br>t 3 secondes<br>uton du haut | 2                               |                                     |                                                     |                                                      | N                                                | uler<br>Aot de p                    | basse •                                            |                                                      | le mot de                                         | passe                               |               | Rejoindre |
| Ηαοτασ                                                                                                    |                                            |                                 | (                                   | 3                                                   | S<br>Mot                                             | Se co<br>t de                                    | onne<br>pass                        | ecter<br>se co                                     | en wi<br>nstru                                       | i-fi à la<br>cteur :                              | a born<br>: 1111                    | ie<br>1111    |           |
| Vidéos<br>Documents                                                                                                    | ier/Dossier                                | Système                         | A\<br>q<br>• 1<br>• 1<br>• 0<br>• 0 | vant o<br>juelq<br>Modif<br>Vodif<br>Créat<br>Créat | de ren<br>ues pa<br>ficatior<br>ficatior<br>tion d'u | ndre l<br>aram<br>n du<br>n du<br>un co<br>un co | la bo<br>nètre<br>nom<br>mot<br>omp | orne o<br>s ser<br>du r<br>de p<br>te ad<br>te uti | dispor<br>nble o<br>résea<br>asse<br>minis<br>lisate | nible a<br>être in<br>u wi-fi<br>wi-fi<br>etrateu | aux él<br>nporta<br>i<br>ir<br>ève) | èves<br>ant : | 4         |
| Paramètres       Paramètres TripMate       Paramètres TripMate       Utilisateur invité     ON       Cache     >       Réglage Interne       Paramètres Paramètres Wi-Fi       Paramètres Wi-Fi       Paramètres Vi-Fi       Paramètres Vi-Fi       Paramètres Vi-Fi       Paramètres Paramètres Vi-Fi       Paramètres Paramètres Vi-Fi       Paramètres Paramètres Vi-Fi       Paramètres Paramètres Paramètres Vi-Fi       Paramètres Paramètres Paramètres Vi-Fi       Paramètres Paramètres P | 21:21<br>Paramètres WI-Fi                  | 51% ■⊃<br>><br>>                | 21:21                               | Char                                                | ngeme                                                | ent du                                           | u noi                               | m du                                               | rése:                                                | au wi-                                            | fi                                  | 5             | )         |
| Langue > Réglages de Sy                                                                                                    | Paramètres                                 | «                               |                                     | Para                                                | mètres Wi-F                                          | =i                                               |                                     |                                                    |                                                      |                                                   |                                     |               |           |
| Sur >                                                                                                    | Paramètres TripMate                        | SSID<br>TripMateSith-76C        | c 🔪                                 |                                                     |                                                      |                                                  |                                     |                                                    | >                                                    |                                                   |                                     |               |           |
| Déconnecter >                                                                                                    | Utilisateur invité ON OFF                  | Canal<br>Auto                   |                                     | and the second                                      |                                                      |                                                  |                                     |                                                    | >                                                    |                                                   |                                     |               |           |
|                                                                                                    | Cache >                                    | Mode<br>11b/g/n                 | iPad 🕈                              | Paramètre                                           | 5                                                    | <                                                |                                     | 21:21                                              |                                                      | SSID                                              |                                     |               | 51 % 🔳 🔿  |
|                                                                                                    | Langue                                     | Sécurité<br>Mixed WPA/WPA       | Paramètres 1                        | TripMate                                            | >                                                    | Entrez                                           | le SSID                             |                                                    |                                                      |                                                   |                                     |               |           |
|                                                                                                    | Sur >                                      | >                               | Utilisateur inv                     | vité                                                | ON OFF                                               | Wifi-L                                           | .adeveze-N                          | Aobile                                             |                                                      |                                                   |                                     |               |           |
|                                                                                                    | Le tiers ouvert les paramètres.            | >                               | Cache                               |                                                     | >                                                    |                                                  |                                     |                                                    | Sa                                                   | uvegarder                                         |                                     |               |           |
|                                                                                                    | Déconnecter >                              | ·                               | Sur                                 |                                                     | >                                                    |                                                  |                                     |                                                    |                                                      |                                                   |                                     |               | _         |
|                                                                                                    |                                            |                                 |                                     | ∘Wit                                                | fi-Ladeveze-N                                        | Nobile»                                          |                                     |                                                    |                                                      |                                                   |                                     |               |           |
|                                                                                                    |                                            |                                 | А                                   | z                                                   | EF                                                   | R                                                | т                                   | Y                                                  | U                                                    | I                                                 | 0                                   | P             |           |
|                                                                                                    |                                            |                                 | Q                                   | s                                                   | D                                                    | F                                                | G                                   | н                                                  | J                                                    | к                                                 | L                                   | м             | retour    |
|                                                                                                    |                                            |                                 |                                     | w                                                   | x                                                    | с                                                | v                                   | в                                                  | N                                                    | •                                                 | ?                                   | :             | •         |
|                                                                                                    |                                            |                                 | 123                                 | •                                                   | Q                                                    |                                                  |                                     |                                                    |                                                      |                                                   |                                     | 123           | Ť         |

| iPad 중              |                 | 21:21                                                                          |                                                                                                    | 51 % 💷         |                                         |              |
|---------------------|-----------------|--------------------------------------------------------------------------------|----------------------------------------------------------------------------------------------------|----------------|-----------------------------------------|--------------|
| Paramètres          |                 | «                                                                              | Paramètres Wi-Fi                                                                                     |                |                                         |              |
| Paramètres TripMate | >               | SSID                                                                           |                                                                                                    |                |                                         |              |
| Utilisateur invité  | ON OFF          | TripMateSith-76CC                                                              |                                                                                                    |                |                                         |              |
| Cache               |                 | Auto                                                                           | iPad 🗢 Raramàtras                                                                                    | 11             | 21:22 5                                 | 1 % 🗩        |
| Gacile              |                 | Mode<br>11b/g/n                                                                | ິ <sub>ເປັ</sub> ້ Parametres                                                                        | <i></i>        | Securie                                 |              |
| Langue              | >               | Sécurité                                                                       | Paramètres TripMate                                                                                  | Aucun          |                                         | $\checkmark$ |
| Sur                 | >               |                                                                                | Utilisateur invité ON                                                                                | OFF WPA-PSK    |                                         |              |
|                     |                 |                                                                                |                                                                                                    | WPA2-PSK       | ζ                                       |              |
| Changer             | le mot d        | de passe                                                                       | Cache                                                                                                | > Mixed WPA    | VWPA2-PSK                               |              |
| wi-fi. Not          | er qu'il e      | est                                                                            | Langue                                                                                               | >              |                                         |              |
| possible            | de ne pa        | as en                                                                          | Sur                                                                                                  |                | Sauvegarder                             |              |
| l'accès à           | la borne        | lors de                                                                        | Sui                                                                                                  |                |                                         |              |
| son utilis          | ation           |                                                                                |                                                                                                    |                |                                         |              |
|                     |                 |                                                                                |                                                                                                    |                |                                         |              |
|                     |                 |                                                                                |                                                                                                    |                |                                         |              |
|                     | Attentio        | n il est nossible                                                              | à ce moment là que l                                                                                 | 'annlication n | ne réponde plus. Effectivement le nom   |              |
| 1                   | du rése         | au wi-fi étant cha                                                             | a de moment la que l<br>ingé, il faudra peut êti                                                     | re se reconne  | ecter à la borne par l'intermédiaire du |              |
| -                   | nouvea          | nu nom de réseau                                                               | wi-fi.                                                                                               |                |                                         |              |
| iPad ᅙ              |                 |                                                                                | 21:23                                                                                                |                | 51 % 🔳                                  |              |
|                     | Rég             | lages                                                                          |                                                                                                    |                | Wi-Fi                                   |              |
|                     |                 | ~                                                                              | Wi-Fi                                                                                                |                |                                         |              |
| ᅙ W                 | /i-Fi W         | ifi-Ladeveze-Mobile                                                            |                                                                                                    |                |                                         |              |
| В                   | * Bluetooth Non |                                                                                |                                                                                                    | bile           | <b>∻</b> (i)                            |              |
|                     |                 |                                                                                |                                                                                                    |                |                                         |              |
| iPad 😒              |                 | 21:25                                                                          |                                                                                                    | 50 % 🔳         | D                                       |              |
| A Paramètre         | s               |                                                                                | Paramètres Wi-Fi                                                                                     |                |                                         |              |
| Paramètres TripMate | >               |                                                                                |                                                                                                    |                |                                         |              |
|                     |                 | Paramètres Wi-Fi                                                               |                                                                                                    | >              |                                         |              |
| Utilisateur invité  | ON OFF          |                                                                                |                                                                                                    | 、<br>、         | —                                       |              |
| Cache               | >               |                                                                                |                                                                                                    |                | _                                       |              |
|                     | <u>`</u>        | Réglage Internet                                                               | iPad �                                                                                               |                | 21:25 5                                 | 0 % 🗩        |
| Langue              | >               | Réglages de Système                                                            |                                                                                                    | × .            | Reglages de Systeme                     |              |
| Sur                 | >               |                                                                                | Parameters TripMate                                                                                  |                |                                         |              |
|                     |                 | 1                                                                              | Utilisateur invité o                                                                                 | N OFF          | urs                                     | >            |
|                     |                 |                                                                                |                                                                                                    | Nom de         | l'Hôte                                  | >            |
|                     |                 |                                                                                | Cache                                                                                                |                | r le disque                             |              |
|                     |                 |                                                                                | Langue                                                                                               | >              |                                         | >            |
|                     |                 |                                                                                |                                                                                                    | Miso à is      | pur du Firmure                          | >            |
|                     |                 |                                                                                | 0                                                                                                    | iviise a ju    |                                         | >            |
|                     |                 |                                                                                | Sur                                                                                                  |                |                                         | >            |
| (                   |                 |                                                                                | Sur                                                                                                  |                |                                         | >            |
|                     |                 | Indiquer un mot                                                                | de passe pour                                                                                        | > Admin        |                                         | >            |
|                     |                 | Indiquer un mot<br>l'administrate                                              | de passe pour<br>eur de la borne.                                                                    | > Admin        | ~                                       | ><br>>       |
| (7                  | )               | Indiquer un mot<br>l'administrate<br>Lui seul pou<br>paramèt                   | t de passe pour<br>eur de la borne.<br>Irra modifier les<br>res de la borne                          | A admin        | •                                       | ><br>>       |
| 7                   | )               | Indiquer un mot<br>l'administrate<br>Lui seul pou<br>paramèt<br>réseau, mot de | sur<br>t de passe pour<br>eur de la borne.<br>Irra modifier les<br>res de la borne<br>e passe wi-fi) | > A admin      | •                                       | ><br>        |
| 7                   | )<br>(nom       | Indiquer un mot<br>l'administrate<br>Lui seul pou<br>paramèt<br>réseau, mot de | sur<br>t de passe pour<br>eur de la borne.<br>Irra modifier les<br>res de la borne<br>e passe wi-fi) | > A admin      | •                                       | >            |

| Utilisa                                                                                                    | ateurs                                                                                        | <ul> <li>♀ guest</li> <li>▲ •••••</li> </ul> |                                  |          |
|----------------------------------------------------------------------------------------------------|-----------------------------------------------------------------------------------------------|----------------------------------------------|----------------------------------|----------|
| Admin                                                                                                    | Guest                                                                                         |                                              | Sauvegard                        | ier      |
| Recommencer l'o<br>Utiliser un mot de<br>élèves. Exemple                                                                        | opération avec le compte vi<br>e passe simple pour éviter l<br>: 12345.                       | siteur (Guest).<br>es problèmes a            | avec les 8                       |          |
| Pour ceux qui n<br>installer l'applicatio<br>(appareil windows<br>est possible de se<br>borne par l'inte<br>navigateur de l'app | n Trip Mate Plus<br>par exemple) il<br>e connecter à la<br>ermédiaire du<br>wareil nomade via | ш<br>te                                      | <sup>19-27</sup><br>10.10.10.254 | c 🛉 + 🗇  |
| l'adresse URL : 10.<br>Cette adresse UR<br>dans les paramètre                                                                   | L est modifiable<br>s de la borne                                                             | »»»                                          |                                  | Images   |
| TripMate                                                                                                    | Vidéos                                                                                        |                                              |                                  | Musique  |
| Connecter                                                                                                    |                                                                                               | Documents                                    | Explorateur                      | Système  |
|                                                                                                    |                                                                                               |                                              |                                  | <b>I</b> |
| iPad 🗟                                                                                                    | 21:25                                                                                         | 14/2 P2                                      |                                  |          |
| Paramètres TripMate                                                                                                    | Parametres                                                                                    |                                              |                                  |          |
|                                                                                                    | Paramètres Wi-Fi                                                                              |                                              |                                  |          |
| Cache                                                                                                    | Réglage LAN                                                                                   |                                              |                                  |          |
|                                                                                                    | Régla∉                   Paramètre.                                                           |                                              | 19:25<br>Réglage LA              | 65 % 📼 + |
|                                                                                                    | <sup>Régla</sup> t Paramètres TripMate                                                        |                                              |                                  |          |
|                                                                                                    | Utilisateur invité ON OFF                                                                     | Adresse MAC                                  |                                  |          |
|                                                                                                    | Cache >                                                                                       | 10.10.10.254                                 |                                  | >        |
|                                                                                                    |                                                                                               | 255.255.255.0                                | eseau                            | >        |

Application numérique

N. Tourreau - P. Pujades - Ac. Toulouse - Avril 2016